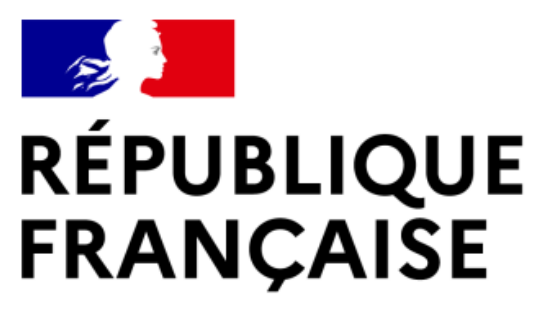

Liberté Égalité Fraternité

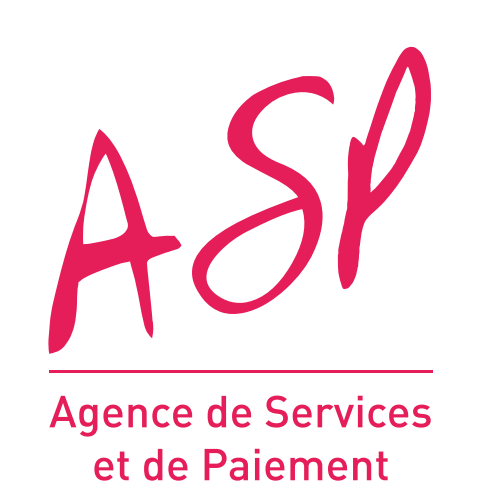

# SÉGUR NUMÉRIQUE

## **GUIDE UTILISATEUR FOURNISSEUR**

## **MODIFICATION DES COORDONNÉES** DE LA PERSONNE PHYSIQUE SUR LE PORTAIL DU SÉGUR NUMÉRIQUE

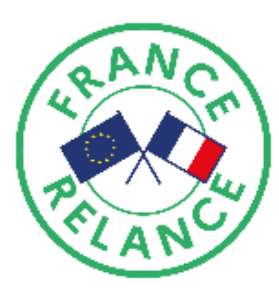

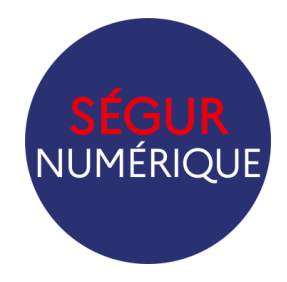

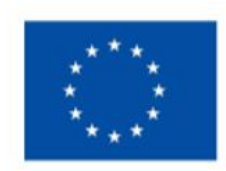

Financé par l'Union européenne **NextGenerationEU** 

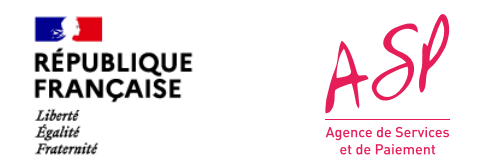

### Objectifs de ce guide utilisateur

Ce guide utilisateur vise à vous aider dans la réalisation d'une demande de modification des coordonnées de la personne physique détentrice d'un compte utilisateur Ségur numérique.

Cette nouvelle fonctionnalité garantit un accès au portail Ségur en toute circonstance et ce malgré les éventuelles modifications de coordonnées pour une personne physique.

Pour toute question supplémentaire sur l'utilisation du portail, vous pouvez contacter le support de l'ASP via le lien suivant : https://Ségurnum.asp-public.fr/Ségurnum/contacter-assistance

#### SOMMAIRE :

- 1. L'accès au portail public du Ségur Numérique
- 2. La modification des coordonnées de la personne physique Généralités
- 3. La modification des coordonnées de la personne physique Modification des données du représentant légal
- 4. La modification des coordonnées de la personne physique Modification des données du dépositaire
- 5. La modification des coordonnées de la personne physique Suppression des données du dépositaire
- 6. Informations du portail après validation de la demande de modification des données personne physique

<u>u représentant légal</u> <u>u dépositaire</u> u dépositaire rsonne physique

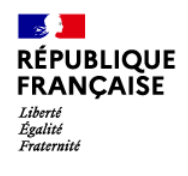

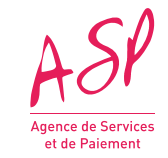

# 1. L'accès au portail public du Ségur Numérique

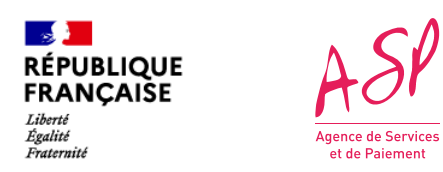

## 1. L'accès au portail public ASP du Ségur Numérique

Pour accéder au portail public ASP du Ségur Numérique, vous devez vous rendre à l'adresse suivante : <u>https://Ségurnum.asp-public.fr/Ségurnum/</u>

| tépublique<br>RANÇAISE<br>Digitif<br>haterwite<br>Agence de Services<br>et de Paiement                                                                                                    | Besoin d'aide ?<br>Consulter les questions fréquentes<br>Contacter l'assistance                                       |
|----------------------------------------------------------------------------------------------------|----------------------------------------------------------------------------------------------------|
| Portail SEGUR Numériqu                                                                                                    |                                                                                                    |
| 1 Se connecter   Vous n'avez pas de compte ?   Effectuer ma demande d'enrôlement   Vous n'êtes pas encore référencé ?   Simuler mon fichier json                                                                                            | tin d'aide ?<br>Consulter les questions fréquentes<br>Contacter l'assistance                                          |
| De mai à juillet 2020, le Ségur de la santé a réuni l'ensemble des acteurs du système de métiers, un plan massif d'investissement de 6 milliards d'euros est lancé, dont <b>deux milliards</b> et cohérent du numérique en santé en France. | soin. En plus des moyens dédiés à la revalorisation des<br>d'euros accordés pour soutenir le développement massif 🛛 💭 |
| Cet investissement historique vise à accélérer la modernisation, l'interopérabilité, la re<br>d'information en santé. L'ambition est de généraliser le partage fluide et sécurisé des donr<br>prévenir et mieux soigner.                    | éversibilité, la convergence et la sécurité des systèmes<br>nées de santé entre professionnels et usagers, pour mieux |
| Pour une présentation plus complète du Ségur du numérique en santé, vous pouvez cor<br>télécharger la <u>présentation officielle                                 </u>                                                                       | sulter le <u>site de l'Agence du numérique en santé に</u> , ou                                                        |
| Qu'est-ce que le financement à l'équipement numérique des                                                                                                    | acteurs de l'offre de soins ?                                                                                         |
| Dans le cadre du Ségur du Numérique en santé, l'Etat met en place un mécanisme d'achat                                                                                                    | pour compte au bénéfice des acteurs de l'offre de soins, Portail public AS                                            |

n tant que gestionnaire administrateur, ous cliquez sur « Se connecter ».

P du Ségur Numérique

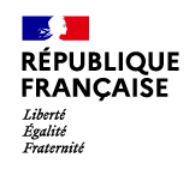

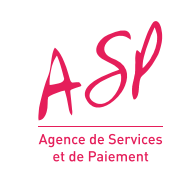

## 1. L'accès au portail public ASP du Ségur Numérique

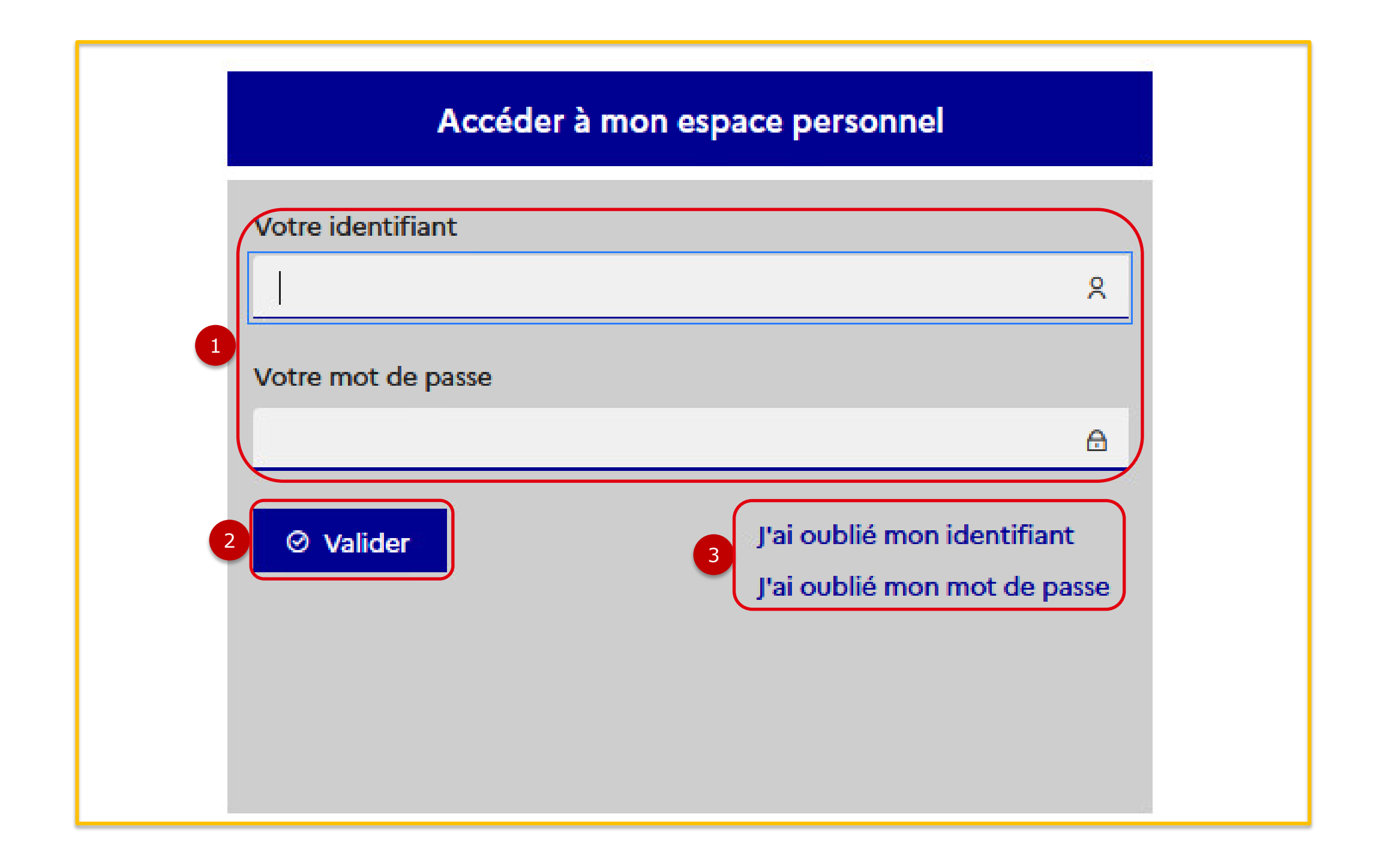

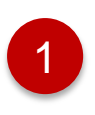

Vous renseignez votre identifiant et votre mot de passe.

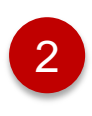

Vous cliquez sur le bouton « Valider » pour vous connecter sur le portail.

3

Vous cliquez sur « J'ai oublié mon identifiant » ou « J'ai oublié mon mot de passe » en cas de perte des identifiant/mot de passe.

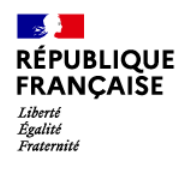

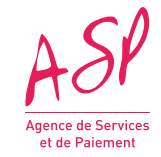

## 2. La modification des coordonnées de la personne physique *Généralités*

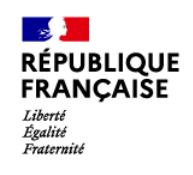

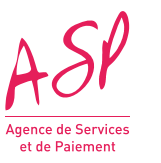

#### 2. La modification des coordonnées de la personne physique -Généralités

#### Rappels :

Lors de l'enrôlement, vous avez coché « Oui » pour « Je suis le représentant légal »
 Vous avez complété les informations vous concernant et un compte ASP vous a été attribué.

| Je suis le représentant légal *: |
|----------------------------------|
| Oui                              |
| O Non                            |
|                                  |

Lors de l'enrôlement, vous avez coché « Non » pour « Je suis le représentant légal »
 Vous avez complété les informations concernant le représentant légal de votre entreprise, puis les informations vous concernant comme dépositaire (mandataire) et un compte ASP vous a été attribué. Vous êtes identifié comme Le demandeur dans les actions qui suivent.

| 🗆 le suis le représentant légal *: |
|------------------------------------|
|                                    |
| 0 OUI                              |
| Non                                |
|                                    |

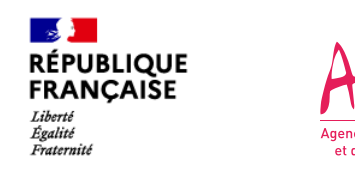

### 2. La modification des coordonnées de la personne physique -Généralités

Il existe plusieurs cas pour la modification des coordonnées par le titulaire du compte d'accès au portail Ségur:

Vous êtes le représentant légal, le bloc modification des informations à votre portée correspond aux informations du représentant légal.

- Vous pouvez sur le portail modifier partiellement ou complètement les informations pour laisser place à un nouveau représentant légal. Après instruction par l'ASP, le cas échéant, un nouveau compte sera créé pour le nouveau représentant légal et vos accès au portail Ségur seront fermés.
- Vous voulez déclarer un dépositaire. Vous devez contacter l'assistance avec le détail de votre demande. Après instruction par l'ASP, un nouveau compte sera créé pour le dépositaire et vos accès au portail Ségur seront fermés.

Vous êtes le dépositaire, le bloc modification des informations à votre portée correspond aux informations du dépositaire.

- Vous pouvez sur le portail modifier partiellement ou complètement les informations pour laisser place à un nouveau dépositaire. Après instruction par l'ASP, le cas échéant, un nouveau compte sera créé pour le nouveau dépositaire et vos accès au portail Ségur seront fermés.
- Vous pouvez supprimer vos droits de Dépositaire. Après instruction par l'ASP, vos accès au portail Ségur seront fermés et un compte sera créé pour le représentant légal déjà identifié sur le portail.
- Vous voulez mettre à jour les données du représentant légal. Le représentant légal doit contacter l'assistance avec le détail de la demande. Après instruction par l'ASP, les nouvelles informations portant sur le représentant légal seront intégrées au portail. (Rappel, lorsqu'un dépositaire est déclaré, le représentant légal n'a pas de compte lui donnant accès au portail Ségur de l'ASP.)

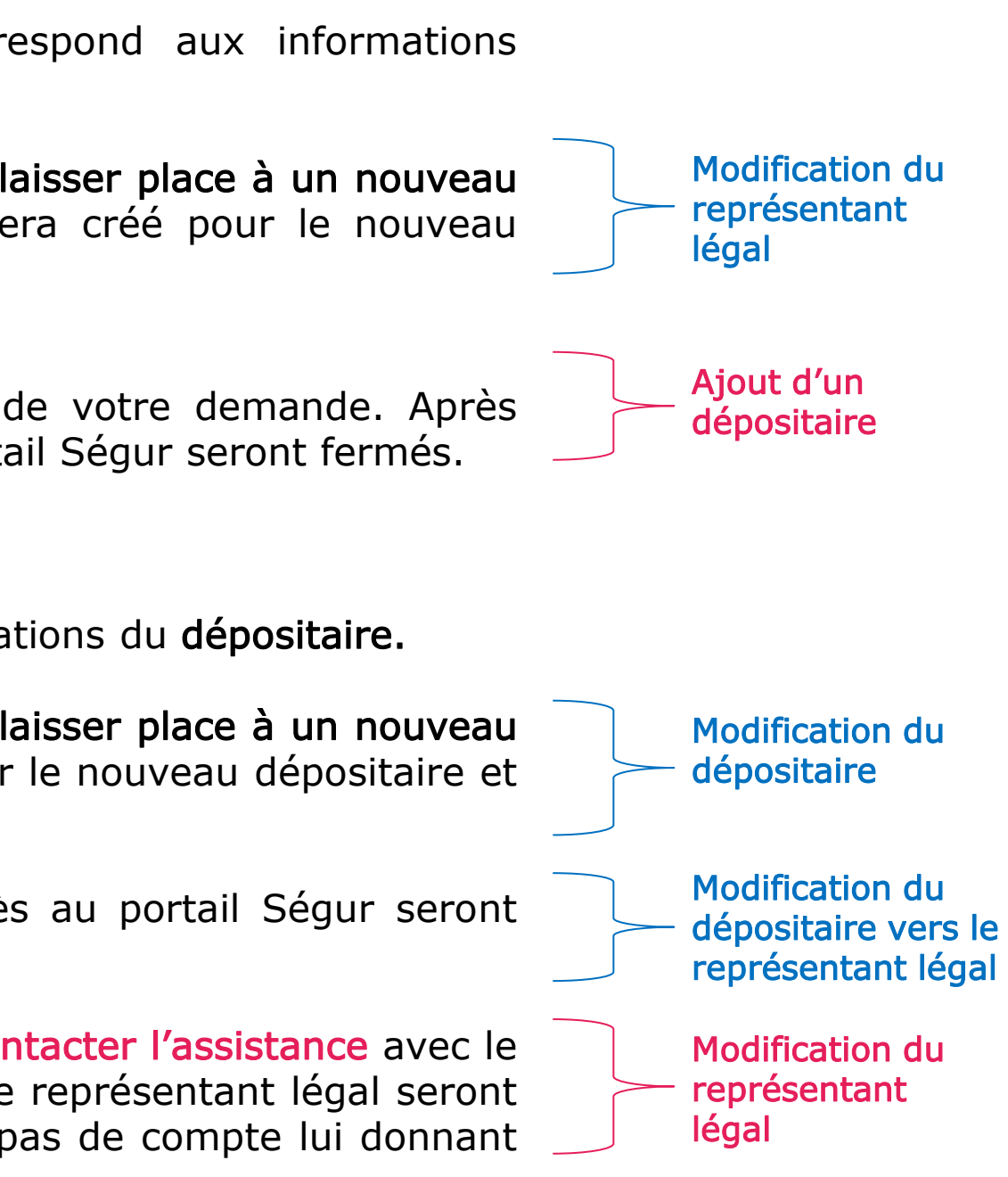

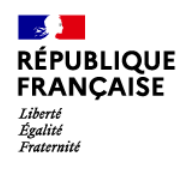

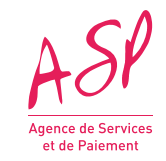

## 3. La modification des coordonnées de la personne physique Modification des coordonnées du représentant légal

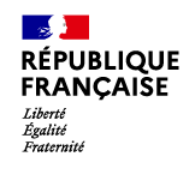

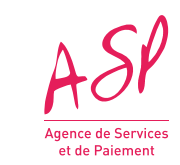

| Edward<br>Bedini<br>Posterniid                      | Portail SEGUR Numérique                                                                                           |                                                                                                    |                                                                                                    | Julia GERREN<br>Fournisseur : Administrateur<br>Se déconnecter |
|-----------------------------------------------------|----------------------------------------------------------------------------------------------------|----------------------------------------------------------------------------------------------------|----------------------------------------------------------------------------------------------------|----------------------------------------------------------------|
| Accueil Enrôlement v Importation                    | JSONs v Demandes de financement v Exp                                                                             | 1       Mon compte ^       Besoin d'aide ? ×         Gérer mes coordonnées bancaires         2       Gérer mes coordonnées personne physique         Accourt fournisse | vr                                                                                                    |                                                                |
|                                                     |                                                                                                    | Actualités                                                                                                    |                                                                                                    |                                                                |
| tester operateur Pièce jointe<br>Contenu<br>Contenu |                                                                                                    | Publiée le :16/09/2022                                                                                                    | Catégorie : Ceci est le descriptif de la catégorie 1 avec l'apostrophe                                                                    |                                                                |
| Lire la sui                                         | e                                                                                                    |                                                                                                    |                                                                                                    |                                                                |
|                                                     |                                                                                                    |                                                                                                    |                                                                                                    |                                                                |
| Demandes                                            |                                                                                                    |                                                                                                    |                                                                                                    |                                                                |
| Nombre<br>Av                                        | de demandes en cours :<br>ance : 0 / Solde : 0<br>Nombre de demandes en attente de modi<br>Avance : 0 / Solde : 0 | Nombre de demandes décic<br>Avance : <b>0</b> / Solde : <b>0</b><br>fication :                                                                                         | lées : Nombre de demandes en attente de pièces jointes<br>Avance : 0 / Solde : 0<br>Nombre de demandes payées :<br>Avance : 0 / Solde : 0 | complémentaires :                                              |

2

- L'onglet « Mon compte » comporte un sous-onglet lorsque vous 1 cliquez dessus : « Gérer mes coordonnées personne physique ».
- coordonnées de personne physique.

Vous cliquez sur « Gérer mes coordonnées personne physique » pour accéder au tableau et à vos demandes de modification de

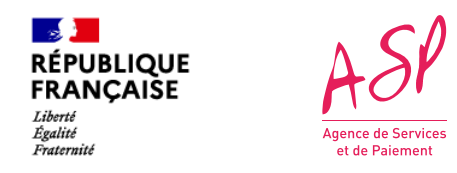

Vous êtes le représentant légal, titulaire du compte ASP. Lorsque vous accédez à ce nouvel écran, la page est divisée en 3 parties.

| Accueil Enrôlement v Importation JSONs v                                                                       | Demandes de financement 👻 Exports 👻 Mon compte 👻                  | Besoin d'aide ? 🗸                         |                                       |      |                |
|----------------------------------------------------------------------------------------------------|-------------------------------------------------------------------|-------------------------------------------|---------------------------------------|------|----------------|
|                                                                                                    | Gérer mes coordonnées persor                                      | nne physique                              |                                       |      |                |
| Récapitulatif<br>nformations entreprise :                                                                      | Historique des modifications réalisées :                          |                                           |                                       |      |                |
| Dénomination sociale : COMN                                                                                    | N Action de modification                                          | Date                                      | 🔻 Statut                              |      | La prer        |
| IRET : 3                                                                                                    | Auc                                                               | une donnée disponible dans le tableau     |                                       |      | informat       |
| teprésentant légal :                                                                                           |                                                                   |                                           | Précédent Suivant                     |      | modifica       |
| Iom : Raph                                                                                                    |                                                                   |                                           |                                       |      | faitac         |
| renom : Lauren<br>mail : <b>Marina iya na aya partikan</b> in                                                  |                                                                   |                                           |                                       |      | Tailes.        |
| éléphone : +33766998855                                                                                        |                                                                   |                                           |                                       |      |                |
| e représentant légal est aussi le demandeur.                                                                   |                                                                   |                                           |                                       |      |                |
|                                                                                                    | Modifier mas coardonnáos parconno phy                             | 1                                         |                                       |      | الم الم        |
| Coordonnées du représentant légal :                                                                            |                                                                   |                                           | <b>`</b> `                            |      | La <b>deux</b> |
| Dans le cadre de la modification des donnée                                                                    | personnelles du demandeur (Nom, prénom, email et/ou téléph        | one), les pièces-jointes suivantes sont r | requises :                            |      | souhaité       |
| - Le mandat du représentant légal                                                                              |                                                                   |                                           |                                       |      |                |
| - La pièce d'identité de l'utilisateur                                                                         |                                                                   |                                           |                                       |      |                |
| Si la modification concerne uniquement l'em                                                                    | ail ou le téléphone du demandeur, seule la pièce d'identité de l' | utilisateur est demandée.                 |                                       |      |                |
| Nom du représentant légal :                                                                                    |                                                                   |                                           |                                       |      |                |
| Raph                                                                                                    |                                                                   |                                           |                                       |      | La traia       |
| Prénom du représentant légal :                                                                                 |                                                                   |                                           |                                       |      | La UIUIS       |
| Lauren                                                                                                    |                                                                   |                                           |                                       |      | justifica      |
| Email du représentant légal :                                                                                  |                                                                   |                                           |                                       |      | -              |
| kan in 1990 and 1990 and 1990 and 1990 and 1990 and 1990 and 1990 and 1990 and 1990 and 1990 and 1990 and 1990 |                                                                   |                                           |                                       |      |                |
| Téléphone du représentant légal :                                                                              |                                                                   |                                           |                                       |      |                |
| +337                                                                                                    |                                                                   |                                           |                                       |      | Les trois      |
|                                                                                                    |                                                                   |                                           |                                       |      |                |
| Pièces justificatives                                                                                          |                                                                   |                                           |                                       |      |                |
| Nom du fichier Type de                                                                                         | Date de dénôt                                                     | Consulter                                 | Supprimer                             |      |                |
| Type de                                                                                                    | bate de dépor                                                     | Consolter                                 | Supprimer                             |      |                |
|                                                                                                    |                                                                   |                                           |                                       |      |                |
|                                                                                                    |                                                                   |                                           |                                       |      |                |
|                                                                                                    | Déposer une pièce complémentaire                                  |                                           |                                       |      |                |
| Ajouter une pièce jointe complémentaire                                                                        |                                                                   |                                           |                                       |      |                |
| Type de pièce complémentaire :                                                                                 |                                                                   |                                           |                                       |      |                |
| Selectionner une option                                                                                        |                                                                   |                                           | · · · · · · · · · · · · · · · · · · · |      |                |
| Fichier à ajouter :<br>Choisir un fichier Aucun fichier choisi                                                 |                                                                   |                                           |                                       |      |                |
|                                                                                                    |                                                                   |                                           |                                       | <br> |                |
| ⊙ Importer                                                                                                    |                                                                   |                                           |                                       |      | <br>           |
|                                                                                                    |                                                                   |                                           |                                       |      |                |
|                                                                                                    |                                                                   |                                           |                                       |      |                |

- **e partie** regroupe le récapitulatif de vos s ainsi que l'historique des demandes de s de coordonnées de personne physique
- e partie permet d'effectuer les modifications

partie vous permet de déposer les pièces attendues.

rties sont décrites dans les pages suivantes.

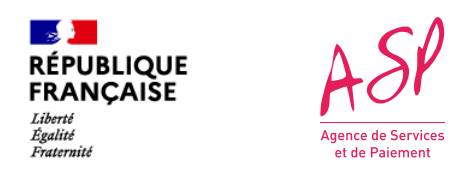

Vous êtes le représentant légal, lorsque vous accédez à ce nouvel écran, la page est divisée en 3 parties : La première partie regroupe le récapitulatif de vos informations ainsi que l'historique des demandes de modifications de coordonnées de personne physique faites.

| Récapitulatif<br>Informations entreprise :                                                                                                    | Historique des modifications réalisées : |                                      |                   |
|----------------------------------------------------------------------------------------------------|------------------------------------------|--------------------------------------|-------------------|
| Dénomination sociale : COMN                                                                                                    | Action de modification                   | Date                                 | 👻 Statut          |
| SIRET : 2                                                                                                    | Auct                                     | ne donnée disponible dans le tableau |                   |
| Représentant légal :                                                                                                    |                                          |                                      | Précédent Suivant |
| Nom : Raph                                                                                                    |                                          |                                      |                   |
| Prénom : Lauren                                                                                                    |                                          |                                      |                   |
| Email : Handle and State and State a |                                          |                                      |                   |
| e représentant légal est aussi le demandeur.                                                                                                    |                                          |                                      |                   |

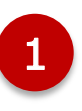

Le récapitulatif reprend les informations sur :

- L'entreprise ;
- Le représentant légal.

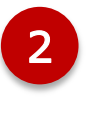

L'historique des modifications réalisées les indique via un tableau sous forme de trois colonnes :

- L'action de modification demandée ;
- La date de la demande ;
- Le statut actuel de cette demande.

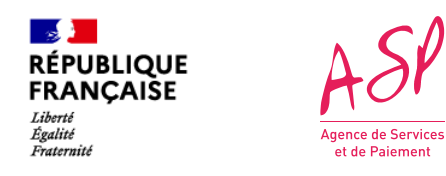

Vous êtes le représentant légal, lorsque vous accédez à ce nouvel écran, la page est divisée en 3 parties : La deuxième partie permet d'effectuer les modifications souhaitées.

| Modifier mes coordonnées personne physique<br>Coordonnées du représentant légal :                                                                                                    | 1 Vous ête<br>des mod                                                                                 |
|----------------------------------------------------------------------------------------------------|----------------------------------------------------------------------------------------------------|
| <ul> <li>Dans le cadre de la modification des données personnelles du demandeur (Nom, prénom, email et/ou téléphone), les pièces-jointes suivantes sont requises :         <ul> <li>Extrait Kbis et/ou PV Assemblée Générale et/ou PV de nomination ;</li> <li>Pièce d'identité du représentant légal.</li> </ul> </li> <li>Si la modification concerne uniquement l'email ou le téléphone du demandeur, seule la pièce d'identité de l'utilisateur est demandée.</li> </ul> | • Qui<br>repré<br>suiva<br>•                                                                          |
| Nom du représentant légal :          Raph         Prénom du représentant légal :         Lauren         Email du représentant légal :                                                                                                    | • Qui d<br>• Qui d<br>du re<br>repré                                                                  |
| Téléphone du représentant légal :<br>+33766998855                                                                                                    | <ul> <li>2 Le form comprendent</li> <li>Nom</li> <li>Préndent</li> <li>Nume</li> <li>Emain</li> </ul> |
| Téléphone du représentant légal :<br>+33123456789                                                                                                    | 3 Lorsque<br>information                                                                              |

<u>NB</u>: vous modifiez le prénom, et/ou le nom et/ou l'adresse mail: les accès de votre compte seront fermés et un nouveau compte sera créé (pour vous si vous n'avez « que » modifié l'adresse mail; ou pour le nouveau représentant légal). Les comptes sont nominatifs: si vous modifiez le nom ou prénom, il faudra indiquer une adresse mail spécifique à ce nouveau compte.

- es le représentant légal et vous souhaitez faire ifications sur les champs :
- comprennent le nom et/ou prénom du sentant légal, alors les pièces justificatives ntes sont requises :
- Extrait Kbis et/ou PV Assemblée Générale et/ou PV de nomination ;
- Pièce d'identité du représentant légal.
- comprennent uniquement l'email ou téléphone présentant légal, alors la pièce d'identité du sentant légal est reguise.
- ulaire « Coordonnées du représentant légal » d les informations qui peuvent être modifiées : du représentant légal ;
- m du représentant légal ;
- ro de téléphone du représentant légal ;
- du représentant légal.

l'un des champs est modifié, la nouvelle ion renseignée est en vert.

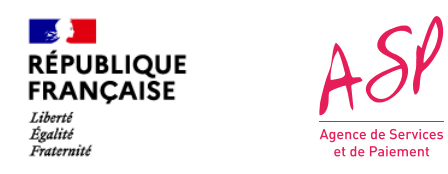

Vous êtes le représentant légal, lorsque vous accédez à ce nouvel écran, la page est divisée en 3 parties : La troisième partie permet de déposer les pièces justificatives.

|   | Pièces justificatives                                          |                  |                          |           |                 |               |
|---|----------------------------------------------------------------|------------------|--------------------------|-----------|-----------------|---------------|
| 1 | Nom du fichier                                                 | Type de document | Date de dépôt            | Consulter | Supprimer       |               |
|   |                                                                |                  |                          |           |                 |               |
|   |                                                                | Déposer          | une pièce complémentaire |           |                 |               |
|   | Ajouter une pièce jointe complémentaire                        |                  |                          |           |                 |               |
|   | Type de pièce complémentaire :<br>Selectionner une option      |                  |                          |           |                 | ~             |
| 2 | Fichier à ajouter :<br>Choisir un fichier Aucun fichier choisi |                  |                          |           |                 |               |
| 5 | ⊘ Importer                                                     |                  |                          |           |                 |               |
|   | ← Retour                                                       |                  |                          |           | 4 Valider mes i | nformations → |

| 1 | Type de pièce complémentaire :                                     |  |  |  |  |  |  |
|---|--------------------------------------------------------------------|--|--|--|--|--|--|
|   | Selectionner une option                                            |  |  |  |  |  |  |
| ľ | Selectionner une option                                            |  |  |  |  |  |  |
|   | Certificat de référencement                                        |  |  |  |  |  |  |
|   | CNI, passeport ou titre de séjour du dépositaire                   |  |  |  |  |  |  |
|   | CNI, passeport ou titre de séjour du représentant                  |  |  |  |  |  |  |
|   | Contrat de prestation spécifiant la délégation de signature        |  |  |  |  |  |  |
|   | Contrat opérateur V2                                               |  |  |  |  |  |  |
| н | Extrait KBIS                                                       |  |  |  |  |  |  |
|   | Mandat de l'éditeur pour le distributeur                           |  |  |  |  |  |  |
|   | Mandat du représentant légal spécifiant la délégation de signature |  |  |  |  |  |  |
| Ч | Procès-verbal d'Assemblée Générale                                 |  |  |  |  |  |  |
|   | Procès-verbal de nomination                                        |  |  |  |  |  |  |
|   | Relevé d'identité bancaire (RIB)                                   |  |  |  |  |  |  |

Pour ajouter une nouvelle pièce-jointe, vous retrouvez en bas de page :

- Un tableau de pièces jointes listant les pièces jointes ajoutées pour le changement de personne physique. Les pièces justificatives s'affichent au fur et à mesure de leur dépôt et sont triées par ordre chronologique ;
- Une liste déroulante pour le type de pièces-jointes nécessaires ;
- Un sous bloc de dépôt de pièce jointe complémentaire.
- Les pièces justificatives et les modifications apportées sont enregistrées uniquement lorsque vous appuyez sur le bouton d'action « Valider mes informations » en bas de page.

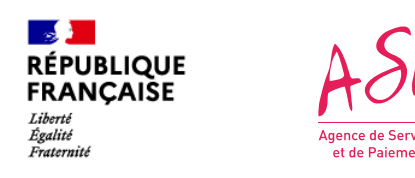

Vous êtes le représentant légal, vous avez validé les informations saisies. La première partie de l'écran s'actualise.

| Gérer mes coordonnées personne physique                                                                          |                                                                                |                                                                |  |  |  |  |  |
|----------------------------------------------------------------------------------------------------|--------------------------------------------------------------------------------|----------------------------------------------------------------|--|--|--|--|--|
| Récapitulatif<br>Informations entreprise :<br>Dénomination sociale : C                                           | Historique des modifications réalisées :<br>Action de modification Date Statut |                                                                |  |  |  |  |  |
| Financial SIRET : 21 2<br>Représentant légal :                                                                   | Demande de modification de coordonnées représentant légal                      | 07/05/24 10:55 En attente de validation<br>Précédent 1 Suivant |  |  |  |  |  |
| Nom : Raph<br>Prénom : Lauren<br>Email : h <b>anna han i junt tot a junt i han</b> n<br>Téléphone : +33766998855 |                                                                                |                                                                |  |  |  |  |  |
| Le représentant légal est aussi le demandeur.                                                                    |                                                                                |                                                                |  |  |  |  |  |

A ce stade, il n'est plus possible de faire une demande de changement de coordonnée tant que la demande en cours n'a pas été traitée par un gestionnaire de l'ASP:

- Si votre demande est validée, vous êtes informé de la prise en compte des modifications. Le cas échéant, vous êtes notifié de la fermeture de vos accès au portail Ségur. Un compte est créé pour le nouveau représentant légal, ses identifiant/mot de passe sont envoyés à l'adresse indiquée lors de la demande.
- Si la demande est rejetée, vous êtes notifié et un commentaire vous indique le motif de rejet. Vous pouvez déposer une nouvelle demande.

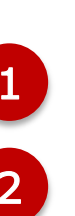

Au clic sur « Valider mes informations », la page se rafraîchit.

Le récapitulatif indique toujours les données actuelles.

Une nouvelle ligne apparaît sur le tableau de suivi qui indique :

- la date de demande de mise à jour, l'action réalisée
- le statut « En attente de validation » par le gestionnaire.

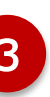

Le bouton « Retour » vous permet de revenir à la page d'accueil du fournisseur.

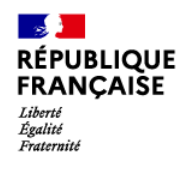

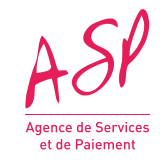

## 4. La modification des coordonnées de la personne physique Modification des coordonnées du dépositaire

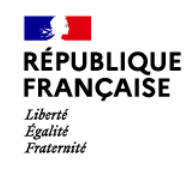

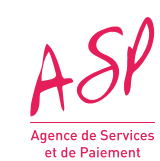

| RÉPUBLIQUE<br>FRANÇAISE<br>Lotri<br>Exemi<br>Exemi<br>Preservaité | Portail SEGUR Numérique                                                                 |                                                                                                    | Julia GERKEN<br>Fournisseur : Administrateur<br>Se déconnecter                                            |
|-------------------------------------------------------------------|-----------------------------------------------------------------------------------------|----------------------------------------------------------------------------------------------------|----------------------------------------------------------------------------------------------------|
| Accueil Enrôlement V                                              | Importation JSONs v Demandes de financement v Exp 1                                     | Mon compte A Besoin d'aide ? V<br>Gérer mes coordonnées bancaires<br>Gérer mes coordonnées personne<br>physique<br>Accueil fournisseur |                                                                                                    |
|                                                                   |                                                                                         | Actualités                                                                                                    |                                                                                                    |
| tester operateur<br>Contenu<br>Contenu                            | Pièce jointe Pr                                                                         | /bliée le :16/09/2022                                                                                                    | Catégorie : Ceci est le descriptif de la catégorie 1 avec l'apostrophe                                    |
|                                                                   |                                                                                         |                                                                                                    |                                                                                                    |
| Demandes                                                          | Nombre de demandes en cours :<br>Avance : <b>0</b> / Solde : <b>0</b>                   | Nombre de demandes décidées :<br>Avance : <b>0</b> / Solde : <b>0</b>                                                                  | Nombre de demandes en attente de pièces jointes complémentaires :<br>Avance : <b>0</b> / Solde : <b>0</b> |
|                                                                   | Nombre de demandes en attente de modification :<br>Avance : <b>0</b> / Solde : <b>0</b> |                                                                                                    | Nombre de demandes payées :<br>Avance : 0 / Solde : 0                                                     |
|                                                                   |                                                                                         |                                                                                                    |                                                                                                    |

2

L'onglet « Mon compte » comporte un sous-onglet lorsque vous 1 cliquez dessus : « Gérer mes coordonnées personne physique ».

Vous cliquez sur « Gérer mes coordonnées personne physique » pour accéder au tableau et à vos demandes de modification de coordonnées de personne physique.

Vous êtes le dépositaire pour l'entreprise, titulaire du compte ASP. Lorsque vous accédez à ce nouvel écran, la page est divisée en 3 parties.

| Accueil Enrôlement v Importation JSONs v                                                                                                    | Demandes de financement 👻 Exports 🗸       | Mon compte 🗸 🛛 Besoin d'aide ? 🗸               |                      |                     |          |  |   |                   |
|----------------------------------------------------------------------------------------------------|-------------------------------------------|------------------------------------------------|----------------------|---------------------|----------|--|---|-------------------|
|                                                                                                    | Gérer mes coordon                         | nées personne physiq                           | ue                   |                     |          |  |   |                   |
| Récapitulatif                                                                                                    | Historique des modificat                  | ions réalisées :                               |                      |                     |          |  |   |                   |
|                                                                                                    | Andre de sus l'Étables                    |                                                |                      | Data Statut         |          |  |   |                   |
| Dénomination sociale : Af                                                                                                    | Action de modification                    | de coordonnées demandeur                       | 20                   | Date Tratut         | _        |  |   |                   |
| Représentant légal :                                                                                                    | Demande de modification                   | de coordonnees demandeor                       | 30                   | Précédent 1 Su      | ivant    |  |   |                   |
| Nom : Alpha                                                                                                    |                                           |                                                |                      |                     |          |  |   |                   |
| Prénom : blondy<br>Email : millione : blondy                                                                                                    |                                           |                                                |                      |                     |          |  |   | La pren           |
| Téléphone : +07                                                                                                    |                                           |                                                |                      |                     |          |  |   | informat          |
| Demandeur :                                                                                                    |                                           |                                                |                      |                     |          |  |   | modifica          |
| Nom : Ms-h                                                                                                    |                                           |                                                |                      |                     |          |  |   |                   |
| Email : her in the internet in the internet in the internet in the internet in the internet internet in the internet internet int |                                           |                                                |                      |                     |          |  |   | faites.           |
| Téléphone : +337                                                                                                    |                                           |                                                |                      |                     |          |  |   |                   |
|                                                                                                    | Modifier mes coor                         | données personne physique                      |                      |                     |          |  |   |                   |
| Coordonnées du demandeur :                                                                                                    |                                           |                                                |                      |                     |          |  | 2 |                   |
| Dans le cadre de la modification des don                                                                                                    | ées personnelles du demandeur (Nom, prér  | om, email et/ou téléphone), les pièces-joint   | es suivantes sont re | equises :           |          |  |   | La deux           |
| - Le mandat du représentant légal                                                                                                    |                                           |                                                |                      |                     |          |  |   | couboitá          |
| - La pièce d'identité de l'utilisateur                                                                                                    |                                           |                                                |                      |                     |          |  |   | sounaite          |
| Si la modification concerne uniquement l                                                                                                    | email ou le téléphone du demandeur, seule | la pièce d'identité de l'utilisateur est demar | idée.                |                     |          |  |   |                   |
| Nom du demandeur :                                                                                                    |                                           |                                                |                      |                     | _        |  |   |                   |
|                                                                                                    |                                           |                                                |                      |                     |          |  |   |                   |
| Prénom du demandeur :<br>Herve                                                                                                    |                                           |                                                |                      |                     |          |  | 3 |                   |
|                                                                                                    |                                           |                                                |                      |                     |          |  | - | La <b>trois</b> i |
| Email du demandeur :                                                                                                    |                                           |                                                |                      |                     |          |  |   | iustificat        |
|                                                                                                    |                                           |                                                |                      |                     |          |  |   | Justificat        |
| Téléphone du demandeur :                                                                                                    |                                           |                                                |                      |                     | _        |  |   |                   |
| +33/0                                                                                                    |                                           |                                                |                      |                     |          |  |   |                   |
| Rendre la main au représentant légal                                                                                                    |                                           |                                                |                      |                     | _        |  |   | Loc troid         |
| Pièces justificatives                                                                                                    |                                           |                                                |                      |                     |          |  |   | Les tiols         |
| Nom du fichier Type                                                                                                    | le document                               | Date de dépôt Co                               | onsulter             | Supprimer           |          |  |   |                   |
|                                                                                                    |                                           |                                                |                      |                     | _/       |  |   |                   |
|                                                                                                    |                                           |                                                |                      |                     |          |  |   |                   |
|                                                                                                    |                                           | -D                                             |                      |                     |          |  |   |                   |
|                                                                                                    | Deposer une                               | piece complementaire                           |                      |                     |          |  |   |                   |
| Ajouter une piece jointe complementa                                                                                                    | re                                        |                                                |                      |                     |          |  |   |                   |
| Type de pièce complémentaire :                                                                                                    |                                           |                                                |                      |                     |          |  |   |                   |
| selectionner une option                                                                                                    |                                           |                                                |                      |                     | <u> </u> |  |   |                   |
| Fichier à ajouter :                                                                                                    |                                           |                                                |                      |                     |          |  |   |                   |
|                                                                                                    |                                           |                                                |                      |                     |          |  |   |                   |
| Ø Importer                                                                                                    |                                           |                                                |                      |                     |          |  |   |                   |
|                                                                                                    |                                           |                                                |                      |                     |          |  |   |                   |
| ← Retour                                                                                                    |                                           |                                                |                      | Valider mes informa | ations → |  |   |                   |

RÉPUBLIQUE FRANÇAISE

Liberté Égalité Fraternité

ASP

Agence de Services et de Paiement

- partie regroupe le récapitulatif de vos ainsi que l'historique des demandes de s de coordonnées de personne physique
- partie permet d'effectuer les modifications

partie vous permet de déposer les pièces attendues.

ties sont décrites dans les pages suivantes.

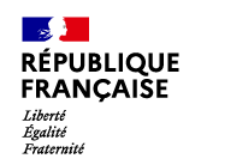

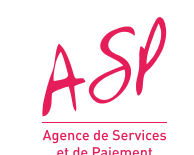

Vous êtes le dépositaire, lorsque vous accédez à ce nouvel écran, la page est divisée en 3 parties : La première partie regroupe le récapitulatif des informations du fournisseur ainsi que l'historique des demandes de modifications de coordonnées de personne physique faites.

| Accueil Enrôlement v Importation JSONs v Demandes d                                                             | e financement 🗸 Exports 🗸 Mon compte 🗸 Besoin d'aide ? 🗸 |                |             |
|----------------------------------------------------------------------------------------------------|----------------------------------------------------------|----------------|-------------|
| Gére                                                                                                    | r mes coordonnées personne physique                      |                |             |
|                                                                                                    | 2                                                        |                |             |
| Récapitulatif Informations entreprise :                                                                         | Historique des modifications réalisées :                 |                |             |
| Dénomination sociale : A                                                                                        | Action de modification                                   | Date           | 🚽 Statut    |
| SIRET : 4                                                                                                    | Demande de modification de coordonnées demandeur         | 30/04/24 11:14 | Validée     |
| Représentant légal :                                                                                            |                                                          | Précéden       | t 1 Suivant |
| Nom : Alpha                                                                                                    |                                                          |                |             |
| Prénom : blondy                                                                                                 |                                                          |                |             |
| Email : maga-, and in the second second second second second second second second second second second second s |                                                          |                |             |
| Telephone : +0/8000000                                                                                          |                                                          |                |             |
| Demandeur :                                                                                                    |                                                          |                |             |
| Nom : Ms-h                                                                                                    |                                                          |                |             |
| Prénom : Herve                                                                                                  |                                                          |                |             |
| Email : her 2270000000                                                                                          |                                                          |                |             |
| Telephone : ++ss/000auaua                                                                                       |                                                          |                |             |

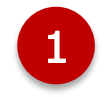

récapitulatif reprend les Le informations sur :

- L'entreprise ;
- Le représentant légal ;
- Le demandeur (= le dépositaire).

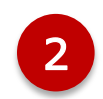

L'historique des modifications réalisées indique via un tableau sous forme de trois colonnes :

- L'action de modification demandée ;
- La date de la demande ;
- Le statut actuel de cette demande.

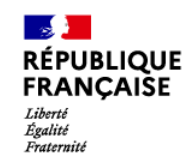

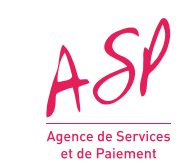

Vous êtes le dépositaire, lorsque vous accédez à ce nouvel écran, la page est divisée en 3 parties : La seconde partie permet d'effectuer les modifications souhaitées.

|   | Modifier mes coordonnées personne physique                                                                                                    |   | Si le c                                           |
|---|----------------------------------------------------------------------------------------------------|---|---------------------------------------------------|
| 1 | Coordonnées du demandeur :         I         Dans le cadre de la modification des données personnelles du demandeur (Nom, prénom, email et/ou téléphone), les pièces-jointes suivantes sont requises :         - Le mandat du représentant légal         - La pièce d'identité de l'utilisateur         Si la modification concerne uniquement l'email ou le téléphone du demandeur, seule la pièce d'identité de l'utilisateur est demandée. | 1 | champ<br>• Qui<br>dép<br>son                      |
|   | Nom du demandeur :<br>Ms-h Prénom du demandeur :<br>Herve                                                                                                    |   | <ul> <li>Qui</li> <li>dép</li> <li>req</li> </ul> |
| 2 | Email du demandeur :<br>herve.sh ( ) ( ) ( ) ( ) ( ) ( ) ( ) ( ) ( ) (                                                                                                    | 2 | Le fori<br>les inf<br>• Non<br>• Prér<br>• Nun    |
| 4 | Rendre la main au représentant légal Pièces justificatives                                                                                                    | 3 | <ul> <li>Ema</li> <li>Lorsquinform</li> </ul>     |
| 3 | Email du demandeur :<br>Téléphone du demandeur :<br>+331234567889                                                                                                    | 4 | « Ren<br>retirer<br><i>le dép</i>                 |

<u>*NB*</u> vous modifiez le prénom, et/ou le nom et/ou l'adresse mail : les accès de votre compte seront fermés et un nouveau compte sera créé. Les comptes sont nominatifs : si vous modifiez le nom et/ou prénom, il faudra indiquer une adresse mail spécifique à ce nouveau compte.

dépositaire souhaite faire des modifications sur les os :

i comprennent **le nom et/ou prénom du** positaire, alors les pièces justificatives suivantes nt requises :

- le mandat du représentant légal
- la pièce d'identité de l'utilisateur (= dépositaire)

i comprennent **uniquement l'email ou téléphone du positaire**, alors la pièce d'identité de l'utilisateur est juise.

mulaire « Coordonnées du demandeur » comprend formations qui peuvent être modifiées :

m du demandeur ;

nom du demandeur ;

méro de téléphone du demandeur ;

ail du demandeur.

ue l'un des champs est modifié, la nouvelle nation renseignée est en vert.

ndre la main au représentant légal » permet de le dépositaire du portail. (*Cf. partie 5 : supprimer* positaire).

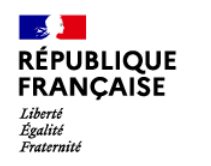

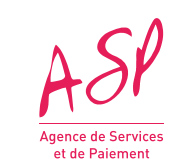

Vous êtes le dépositaire, lorsque vous accédez à ce nouvel écran, la page est divisée en 3 parties : La troisième partie permet de déposer les pièces justificatives.

|   | Pièces justificatives                                          |                  |                          |           |                              |
|---|----------------------------------------------------------------|------------------|--------------------------|-----------|------------------------------|
|   | Nom du fichier                                                 | Type de document | Date de dépôt            | Consulter | Supprimer                    |
|   |                                                                |                  |                          |           |                              |
|   |                                                                | Déposer          | une pièce complémentaire |           |                              |
| ſ | Ajouter une pièce jointe complémentaire                        |                  |                          |           |                              |
| I | Type de pièce complémentaire :                                 |                  |                          |           |                              |
| I | Selectionner une option                                        |                  |                          |           | ×                            |
|   | Fichier à ajouter :<br>Choisir un fichier Aucun fichier choisi |                  |                          |           |                              |
|   | ⊘ Importer                                                     |                  |                          |           |                              |
|   | ← Retour                                                       |                  |                          |           | 4 Valider mes informations → |

| ( | Selectionner une option                                            |
|---|--------------------------------------------------------------------|
|   | Selectionner une option                                            |
|   | Certificat de référencement                                        |
|   | CNI, passeport ou titre de séjour du dépositaire                   |
|   | CNI, passeport ou titre de séjour du représentant                  |
|   | Contrat de prestation spécifiant la délégation de signature        |
|   | Contrat opérateur V2                                               |
| ł | Extrait KBIS                                                       |
|   | Mandat de l'éditeur pour le distributeur                           |
|   | Mandat du représentant légal spécifiant la délégation de signature |
| Ч | Procès-verbal d'Assemblée Générale                                 |
|   | Procès-verbal de nomination                                        |
| - | Relevé d'identité bancaire (RIB)                                   |

Pour ajouter une nouvelle pièce-jointe, vous retrouvez en bas de page :

- Un tableau de pièces jointes listant les pièces jointes ajoutées pour le changement de personne physique. Les pièces justificatives s'affichent au fur et à mesure de leur dépôt et sont triées par ordre chronologique.
- Une liste déroulante pour le type de pièce-jointes nécessaires ;
- Un sous bloc de dépôt de pièce jointe complémentaire.
- Les pièces justificatives et les modifications apportées sont enregistrées uniquement lorsque vous appuyez sur le bouton d'action « Valider mes informations » en bas de page.

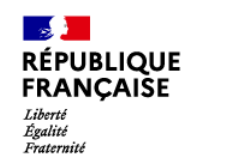

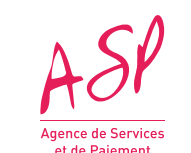

Vous êtes le dépositaire, vous avez validé les informations saisies. La première partie de l'écran s'actualise.

| Accueil Enrôlement v Importation JSONs v Dema                   | ndes de financement 👻 Exports 👻 Mon compte 👻 Besoin d'aide ? 🗸 |                |                          |  |
|-----------------------------------------------------------------|----------------------------------------------------------------|----------------|--------------------------|--|
| G                                                               | Bérer mes coordonnées personne physic                          | lne            |                          |  |
| Récapitulatif<br>Informations entreprise :                      | Historique des modifications réalisées :                       |                |                          |  |
| Dénomination sociale : A                                        | Action de modification                                         | Date           | - Statut                 |  |
| SIRET : MANAGEMENT                                              | Demande de modification de coordonnées représentant légal      | 07/05/24 12:00 | En attente de validation |  |
| Représentant légal :                                            | Demande de modification de coordonnées demandeur               | 30/04/24 11:14 | Validée                  |  |
| Nom : Alpha<br>Prénom : blondy<br>Email : ma <b>terio :</b> +07 |                                                                |                | Précédent 1 Suivant      |  |
| Demandeur :                                                     |                                                                |                |                          |  |
| Nom : Ms-h                                                      |                                                                |                |                          |  |
| Prénom : Herve<br>Email : herve<br>Téléphone : +33700090909     |                                                                |                |                          |  |
| ← Retour                                                        |                                                                |                |                          |  |

A ce stade, il n'est plus possible de faire une demande de changement de coordonnée tant que la demande en cours n'a pas été traitée par un gestionnaire de l'ASP :

- Si votre demande est validée, vous êtes informé de la prise en compte des modifications. Le cas échéant, vous êtes notifié de la fermeture de vos accès au portail Ségur. Un compte est créé pour le nouveau dépositaire, ses identifiant/mot de passe sont envoyés à l'adresse indiquée lors de la demande.
- Si la demande est rejetée, vous êtes notifié et un commentaire vous indique le motif de rejet. Vous pouvez déposer une nouvelle demande. ٠

- Au clic sur « Valider mes informations », la page se rafraîchit.
- Le récapitulatif indique toujours les données actuelles.
- Une nouvelle ligne apparaît sur le tableau de suivi qui indique:
- la date de demande de mise à jour, l'action réalisée
- le statut « En attente de validation » par le gestionnaire.

Le bouton « Retour » vous permet de revenir à la page d'accueil du fournisseur.

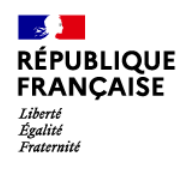

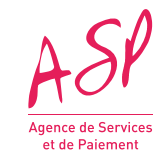

## 5. La modification des coordonnées de la personne physique Suppression des coordonnées du dépositaire

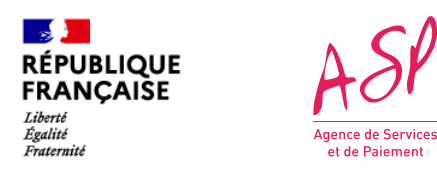

### 5. La suppression des coordonnées du dépositaire

Vous êtes le dépositaire, lorsque vous accédez à ce nouvel écran, la page est divisée en 3 parties (cf. pages 17, 18 et 19) : La seconde partie permet d'effectuer les modifications souhaitées.

| Modifier mes coordonnées personne physique                                                                                                    |   |
|----------------------------------------------------------------------------------------------------|---|
| Coordonnées du demandeur :                                                                                                    |   |
| <ul> <li>Dans le cadre de la modification des données personnelles du demandeur (Nom, prénom, email et/ou téléphone), les pièces-jointes suivantes sont requises :         <ul> <li>Le mandat du représentant légal</li> <li>La pièce d'identité de l'utilisateur</li> </ul> </li> <li>Si la modification concerne uniquement l'email ou le téléphone du demandeur, seule la pièce d'identité de l'utilisateur est demandée.</li> </ul> |   |
| Nom du demandeur :                                                                                                    |   |
| Ms-h                                                                                                    |   |
| Prénom du demandeur :<br>Herve                                                                                                    | 4 |
| Email du demandeur :                                                                                                    |   |
| herve.sh@waamail.aam                                                                                                    |   |
| Téléphone du demandeur :                                                                                                    |   |
| +33700090909                                                                                                    |   |
| Rendre la main au représentant légal                                                                                                    |   |
|                                                                                                    | 1 |

représentant légal de votre entreprise souhaite ndre la main sur les demandes d'aide Ségur et plus faire appel à un dépositaire. Il n'a pas la in pour faire cette demande de modification, is vous (dépositaire) pouvez déposer cette nande.

is cochez « Rendre la main au représentant al ». clic sur cette case à cocher, les 4 champs se instantanément remplissent avec les prmations du représentant légal et deviennent ctifs. vous cliquez de nouveau sur la case, alors les cédentes informations renseignées et deviennent réapparaissent de nouveau modifiables.

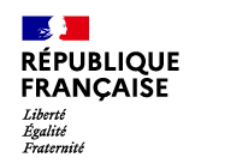

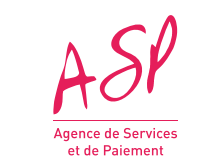

### 5. La suppression des coordonnées du dépositaire

Vous êtes le dépositaire, lorsque vous accédez à ce nouvel écran, la page est divisée en 3 parties : La troisième partie permet de déposer les pièces justificatives.

| Pièces justificatives                                      |                                        |
|------------------------------------------------------------|----------------------------------------|
|                                                            |                                        |
| Nom du fichier Date de dépôt Consulter Supprir             | imer                                   |
|                                                            |                                        |
|                                                            |                                        |
|                                                            |                                        |
| Déposer une pièce complémentaire                           |                                        |
| Ajouter une pièce jointe complémentaire                    |                                        |
| Type de pièce complémentaire :                             |                                        |
| Selectionner une option                                    | ×                                      |
| Fichier à ajouter :                                        |                                        |
| Choisir un fichier Aucun fichier choisi                    |                                        |
|                                                            |                                        |
| ⊘ Importer                                                 |                                        |
|                                                            |                                        |
| < Retour 2                                                 | Valider mes informations $\rightarrow$ |
|                                                            |                                        |
| Type de pièce complémentaire :                             |                                        |
| Selectionner une option                                    |                                        |
| Selectionner une option                                    |                                        |
| Certificat de référencement                                |                                        |
| CNI, passeport ou titre de séjour du dépositaire           |                                        |
| CNI, passeport ou titre de séjour du représentant          |                                        |
| Contrat de marchation en éclient V- déléantion de cimetrat |                                        |

Contrat operateur V2 Extrait KBIS

all and the states

- Cette troisième partie est décrite en page 21.
- Vous avez coché « Rendre la main au représentant légal »: vous devez ajouter la pièce d'identité du

représentant légal.

Les pièces justificatives sont enregistrées uniquement lorsque vous appuyez sur le Valider d'action bouton \* mes informations » en bas de page.

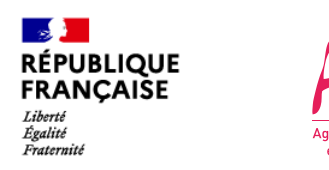

## 5. La suppression des coordonnées du dépositaire

Vous êtes le dépositaire, vous avez validé les informations saisies. La première partie de l'écran s'actualise.

| Accueil Enrôlement v Importation JSONs v Demandes de fi                                         | nancement 🗸 Exports 🗸 Mon compte 🖌 Besoin d'aide ? 🗸      |                |                          |
|-------------------------------------------------------------------------------------------------|-----------------------------------------------------------|----------------|--------------------------|
| Gérer                                                                                           | mes coordonnées personne physiq                           | ue             |                          |
| Récapitulatif<br>Informations entreprise :                                                      | Historique des modifications réalisées :                  |                |                          |
| Dénomination sociale : A000 OULUNGLE TRANSO USANIMOE                                            | Action de modification                                    | Date           | , Statut                 |
| SIRET : 410-10001100000 1                                                                       | Demande de modification de coordonnées représentant légal | 07/05/24 12:00 | En attente de validation |
| Représentant légal :                                                                            | Demande de modification de coordonnées demandeur          | 30/04/24 11:14 | Validée                  |
| Nom : Alpha<br>Prénom : blondy<br>Email : mstations<br>Téléphone : +07                          |                                                           |                | Précédent 1 Suivant      |
| Demandeur :                                                                                     |                                                           |                |                          |
| Nom : Ms-h<br>Prénom : Herve<br>Email : handing a partition<br>Téléphone : +3 <b>1000000000</b> |                                                           |                |                          |

A ce stade, il n'est plus possible de faire une demande de changement de coordonnée tant que la demande en cours n'a pas été traitée par un gestionnaire de l'ASP :

- Si votre demande est validée, vous êtes informé de la prise en compte des modifications. Vous êtes notifié de la fermeture de vos accès au portail Ségur. Un compte est créé pour le représentant légal, ses identifiant/mot de passe sont envoyés à l'adresse connue sur le portail.
- Si la demande est rejetée, vous êtes notifié et un commentaire vous indique le motif de rejet. Vous pouvez déposer une nouvelle demande.

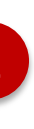

Au clic sur « Valider mes informations », la page se rafraîchit.

Le récapitulatif indique toujours les données actuelles.

Une nouvelle ligne apparaît sur le tableau de suivi qui indique:

- la date de demande de mise à jour, l'action réalisée
- le statut « En attente de validation » par le gestionnaire.

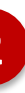

Le bouton « Retour » vous permet de revenir à la page d'accueil du fournisseur.

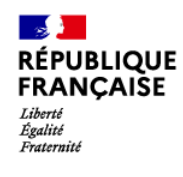

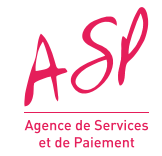

## 6. Informations du portail après validation de la demande de modification des données personne physique

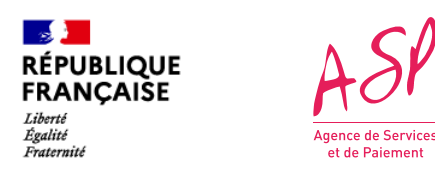

# 6. Informations du portail après validation de la demande de modification des données personne physique

Votre demande de modification a été validée par l'ASP. Vous pouvez consulter les nouvelles informations sur l'écran Gérer mes coordonnées physiques. *Ici, cas de la suppression des coordonnées du dépositaire*.

| (                                     | Gérer mes coordonnées personne physique                   | 2                         |
|---------------------------------------|-----------------------------------------------------------|---------------------------|
| Récapitulatif                         |                                                           |                           |
| nformations entreprise :              | Historique des modifications réalisées :                  |                           |
| Dénomination sociale :                | Action de modification                                    | Date 👻 Statut             |
| SIRET : 490-1000-1000-11              | Demande de modification de coordonnées représentant légal | 07/05/24 12:00 Validée    |
| Représentant légal :                  | Demande de modification de coordonnées demandeur          | 30/04/24 11:14 Historisée |
| Nom : Alpha                           |                                                           | Précédent 1 Suivant       |
| rénom : blondy                        |                                                           |                           |
| mail <b>mail in the second second</b> |                                                           |                           |
| Téléphone : +07899898989              |                                                           |                           |

NB: sur l'écran « Gérer mes enrôlements », la consultation de votre enrôlement initial présente toujours les coordonnées physiques saisies lors de l'enrôlement. Cette page ne s'actualise pas avec les nouvelles données.

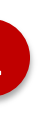

Le récapitulatif indique désormais les nouvelles coordonnées.

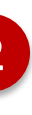

Le tableau de l'historique des modifications indique désormais:

- la date de demande de mise à jour, l'action réalisée
- le statut « Validée » de la demande.
- Si une modification précédente a déjà eu lieu, cette demande passe au statut « Historisée ».